Данный документ содержит пошаговое описание процесса подготовки файлов для передачи в типографию из программы Adobe Indesign.

Из программы Adobe Indesign электронные материалы могут быть переданы в типографию тремя различными способами:

- 1. Путем создания Пакета файлов (далее по тексту Package). Пакет файлов (Package) содержит набор всех необходимых файлов макета для передачи в типографию.
- 2. Путем генерации в программе Indesign файла печати в формате PostScript.
- 3. Путем создания в программе Indesign файл печати в формате PostScript и преобразования его в формат Adobe PDF, с его дальнейшей проверкой в программе Adobe Acrobat.

Для правильной передачи файлов верстки в типографию из программs Adobe Indesign, нужно предварительно убедить-

ся в готововности верстки к передаче. Для проверки верстки необходимо выполнить команду Preflight (Предпроверка) в меню File (Файл).

Программа Adobe Indesign проанализирует ваш издание на присутствие в нем всех необходимых элементов и выведет на экран краткий отчет о найденных ошибках. Восклицательный знак, показаный на иллюстрации справа, означает, что в Вашей верстке суще-

ствуют ошибки. Элементов с ошибками содержаться не должно. В этом случае необходимо предпринять дополнительные действия по устранению найденых ошибок.

После решеня найденых проблем, можно создавать пакет файлов, выбрав команду Упаковать (Package) в меню File (Файл).

В окне Printing Instruction (Инструкции для печати), при необходимости, Вы можите добавить дополнительные инструкции, а затем продолжить нажав кнопку Continue.

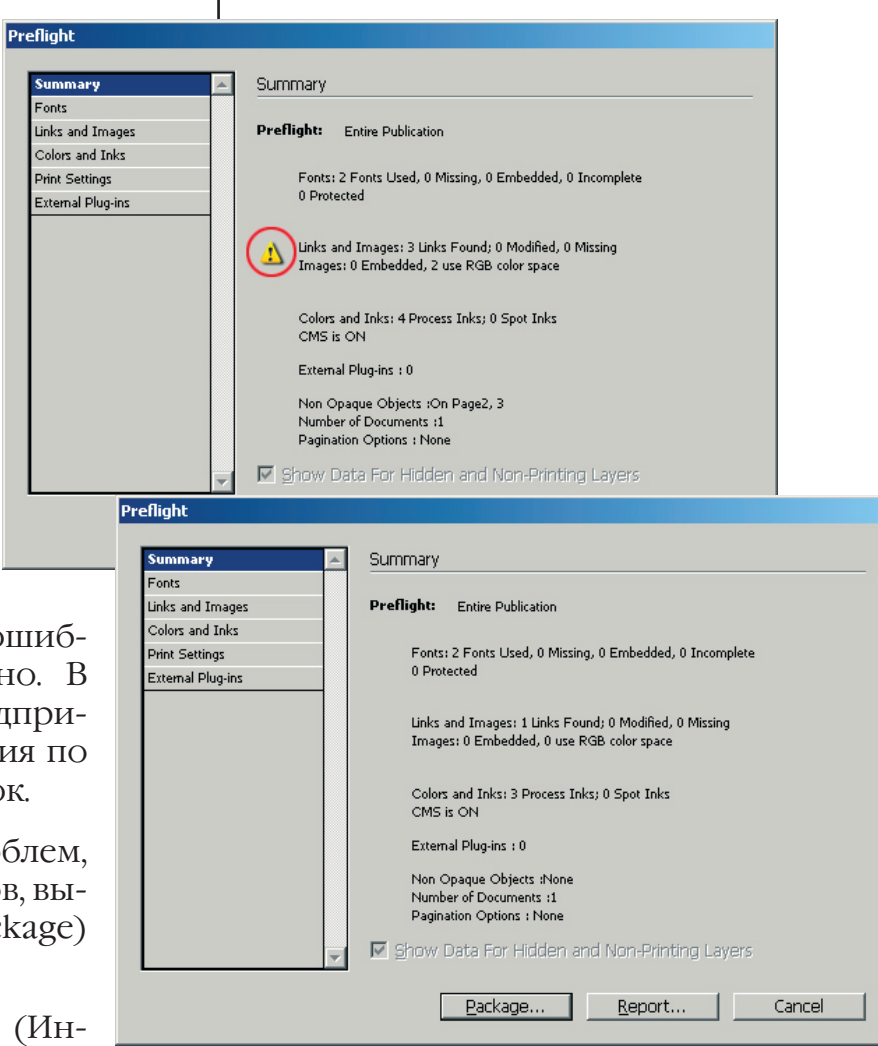

| ripting Instruction   |                  |                   |
|-----------------------|------------------|-------------------|
| Thirding inscruction. |                  |                   |
| <u>Filename:</u>      | Instructions.txt | Con <u>t</u> inue |
| <u>C</u> ontact:      |                  | Reset             |
| Company:              |                  |                   |
| <u>A</u> ddress:      |                  |                   |
|                       |                  |                   |
|                       |                  |                   |
|                       |                  |                   |
| Phone:                | Fa <u>x</u> :    |                   |
| Email:                |                  |                   |
| Instructions:         |                  |                   |
|                       |                  |                   |
|                       |                  |                   |
|                       |                  |                   |
|                       |                  |                   |
|                       |                  |                   |

| Package Publicati                                                                                                | n                                                                                                    |              |     |       | ?       |
|----------------------------------------------------------------------------------------------------|----------------------------------------------------------------------------------------------------|--------------|-----|-------|---------|
| <u>∏</u> апка:                                                                                                   | 🧼 Temp (D:)                                                                                                    |              | • • | 1 📂 🖽 | •       |
| Надавние<br>документы<br>Сокументы<br>Рабочий стол<br>Мой<br>документы<br>Мой<br>контвор<br>Сетевое<br>окружение | Booklet Folder Folds Helios TimageCache Tirform Tenp The Bat Times New Roman                                                                                                    |              |     |       |         |
|                                                                                                    | Folder Name Ind2 Folder                                                                                                    |              |     | •     | Package |
|                                                                                                    |                                                                                                    |              |     |       | Отмена  |
| Use Adobe Dialog                                                                                                 | Copy Fonts (Except CJK)<br>Copy Linked Graphics<br>Update Graphics<br>Use Document Hyphenation Exceptions Only<br>Include Eonts and Links From Hidden and Non-Printing Layers<br>View Report | Instructions |     |       |         |
|                                                                                                    |                                                                                                    |              |     |       |         |

В окне Package Publication (Упаковать публикацию) установить:

- флажок Сору Font (Except CJK) (Копировать шрифты) – включен.
  - флажок Copy Linked Graphics (Копировать прилинкованные файлы) – включен.
  - флажок Update Graphics Linked in Package (Обновить графические связи в пакете) включен.
  - флажокUseDocumentHyphenation Only (Использовать исключения переносов документа) – выключен.
  - флажок Include Font and Links From Hidden and Non-Printing Layers (Включить шрифты и связи со скрытых и непечатаемых слоев) – включен.
- флажок View Report (Показать рапорт) — выключен.

После нажатия на кнопку Package (Упаковать), InDesign создаст в указанном месте папку «Имя\_проекта Folder», в которую скопирует все необходимые файлы. Именно эту папку необходимо передать в типографию.

Для печати публикации из Adobe Indesign в файл PostScript необходимо выбрать команду Print (Печать) в меню File (Файл).

В открывшемся диалоговом окне Print (Печать) необходимо:

# На закладке General (Основное) установить:

- в списке Printer (Принтер) PostScript® File;
- в списке PPD (Файл описания принтера) Prinergy Refiner;
- флажок Reverse Order (В обратном порядке) выключен;
- в разделе Pages (Страницы) выбрать All (Все), для печати всех полос публикации, или в окне Range (Диапазон) ввести номера полос, которые необходимо напечатать; для определения диапазона полос можно использовать: «-» (дефис), для вывода последовательных страниц, «,» (запятая) для вывода несмежных страниц, например, «1-3, 5, 9-12»;
- флажок Spread (Печать разворотами) используется для печати «раскладушек» типа буклет с 2 фальцами, поэтому в общем случае он выключен;
- флажок Print Master Pages (Печатать Мастер Страниц) выключен;
- флажок Print Non-printing Objects (Печатать непечатыемые объекты) — выключен;
- если дизайн публикации содержит пустые страницы, то флажок Print Blank Pages (Печатать пустые страницы) включен, в противном случае – выключен.

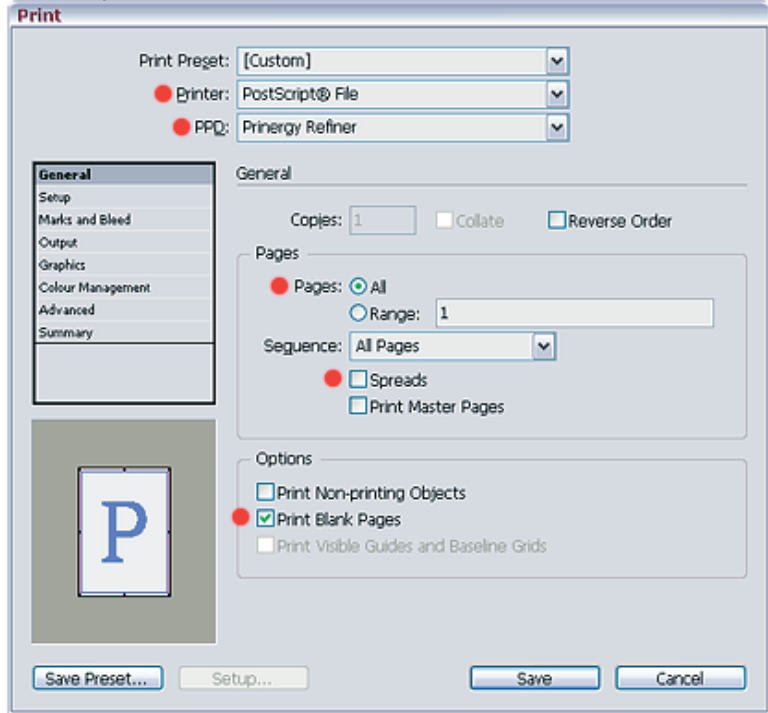

## На закладке Setup (Установки) выберите:

• в разделе Paper Size (Размер бумаги) — Custom (Вручную).

### ВНИМАНИЕ!

Установка значения Custom (Вручную) сигнализирует программе вычислять размер бумаги автоматически в зависимости от обрезного размера страниц, ориентации сраниц (Портретная/Альбомная), величины запаса на обрез и выбранных технологических меток.

Вычисленный Indesign-ом размер бумаги отображается в окнах Width (Ширина) и Height (Высота) в круглых скобках.

Однажды установив Paper Size в положение Custom, Вам больше никогда не придется самостоятельно вычислять необходимый размер бумаги. Indesign это сделает лучше Bac!

- в разделе Orientation (Ориентация) – пиктограмма «Портретная» (Первая слева);
- в окнах Offset (Отступ) и Gap (Промежуток) 0 мм;
- флажок Transverse (Поперечный) выключен;
- в разделе Scale (Масштаб) в окнах Width (Ширина) и Height (Высота) – 100%;
- флажок Constrain Proportions (Сохранять пропорции) – включен;
- в окне Page Position (Положение страницы) Centred (По центру);
- флажки Trambnails (Миниатюры страниц) и Tile (Разбивка на части) – выключены.

| rint                     |                                            |
|--------------------------|--------------------------------------------|
| Print Preget:            | [Custom]                                   |
| Printer:                 | PostScript® File                           |
| PPD:                     | Prineray Refiner                           |
| General                  | Setup                                      |
| Setup<br>Marks and Bleed | Paper Size: Custom                         |
| Output                   | Width: 🗘 (226,583 🗸 🛛 Height: 🗘 (313,583 🗸 |
| Colour Management        | Offset: 🗘 0 mm                             |
| Advanced                 | e Orientation: 한 관 한 Gap: 순 0 mm           |
| Summary                  | Transverse                                 |
|                          | Options                                    |
|                          | Scale: 💿 Width: 100% Height: 100%          |
|                          | Constrain Proportions                      |
|                          | ○ Scale To Fit                             |
|                          | Page Position: Centred                     |
|                          | Thumbnals: Per Page                        |
|                          | □Tile:                                     |
|                          |                                            |
| Save Preset Se           | stup Save Cancel                           |
|                          |                                            |
|                          |                                            |
|                          |                                            |
|                          |                                            |
|                          |                                            |
|                          |                                            |

### На закладке Marks and Bleed (Метки и Запас на обрез):

- флажок Crop Marks (Обрезные метки) включен;
- флажок Registration Marks (Приводные метки) – включен;
- флажки Bleed Marks (Метки дообрезного формата), Colour Bars (Шкалы цветов), Page Information (Информация о странице) – произвольно;
- в окне Width (Толщина меток) от 0,25 pt;
- в окне Offset (Отступ) 3 мм;
- в разделе Bleed and Slug (Запасы на обрез) в полях Тор (Сверху), Bottom (Снизу), Left (Слева), Right (Справа) — 3 мм;
- флажок Include Slug Area произвольно.

#### На закладке Output (Параметры вывода):

- всписке Colour (Цвет) Composite СМҮК (для цветных работ, включая работы, содержащие плашечные Spot цвета), Composite Gray (для черно-белых работ);
- в списке Flip (Зеркальное изображение) None;
- флажок Simulate Overprint (Имитировать запечатку поверху) – выключен.

#### ВНИМАНИЕ!

В окне Inks (Краски) отображается список всех красок, которые будут выведены на печать (в PostScript).

В этом списке должны быть только те краски, которыми будет печататься Ваша публикация.

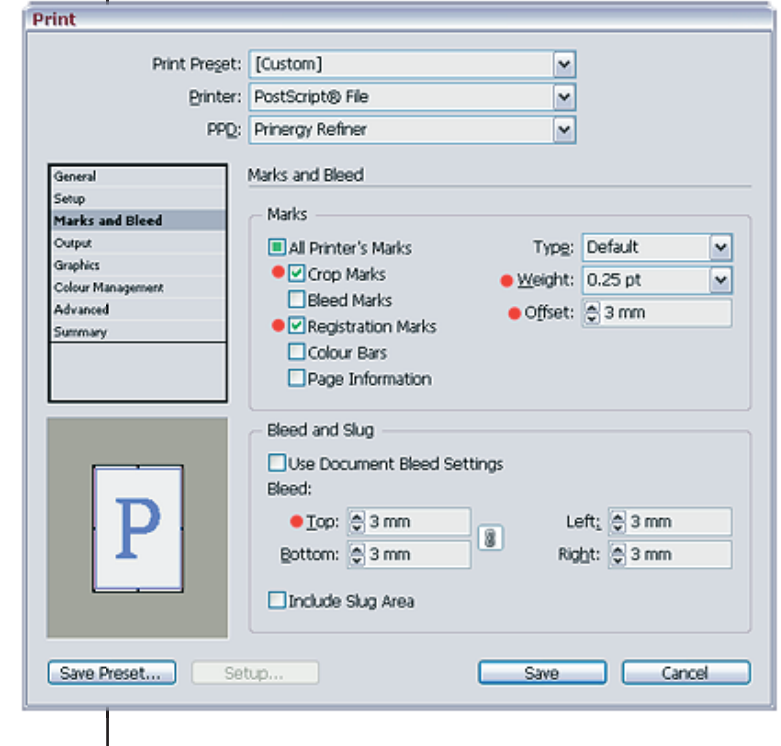

| Philit Proget.         | [custom]          |                | *         |                              |
|------------------------|-------------------|----------------|-----------|------------------------------|
| Printer:               | PostScript® File  |                | ~         |                              |
| PPD:                   | Prinergy Refiner  |                | ~         |                              |
|                        |                   |                |           |                              |
| neral                  | Output            |                |           |                              |
| up<br>data and fillend | Colours           | Composito CMV/ |           |                              |
| it put                 | Cojour.           | composite CMTK |           | I lext as black              |
| whics                  | Trapping:         |                |           | *                            |
| lour Management        | Elip:             | None           |           | <ul> <li>Negative</li> </ul> |
| vanced                 | Screening:        | Default        |           | 5                            |
| mmary                  | ogreening.        | Derdare        |           |                              |
|                        | - Inks            |                |           |                              |
|                        | 🕒 Ink             |                | Frequency | Angle                        |
|                        | Proces            | s Cyan         |           |                              |
|                        | Proces            | is Magenta     |           |                              |
|                        | Proces            | s Yellow       |           |                              |
|                        | Proces            | a Black        |           |                              |
|                        | A PANT            | ONE 156 C      |           |                              |
|                        | Ja PANT           | ONE Red 032 C  |           | N                            |
|                        | Frequency:        | loi            | Simula    | te Overnrint                 |
|                        | t i gogeter ray i | ~              |           |                              |
|                        | Angle:            |                | INK M     | anager                       |
|                        |                   |                |           |                              |
| ave Preset Set         | up                |                | Save      | Cancel                       |
|                        |                   |                |           |                              |
|                        |                   |                |           |                              |
|                        |                   |                |           |                              |

Генерация файлов PostScript из Adobe Indesign

| 0                                                                                                    |                                                                                                    |                                          |             |                                        |
|----------------------------------------------------------------------------------------------------|----------------------------------------------------------------------------------------------------|------------------------------------------|-------------|----------------------------------------|
| Bullet Bullet Bu |                                                                                                    |                                          |             |                                        |
| Print Pr                                                                                                    | eget: [Custom]                                                                                                    |                                          | ~           |                                        |
| Er                                                                                                    | inter: PostScript@                                                                                                    | 8 File                                   | ~           |                                        |
|                                                                                                    | PPD: Prinergy Re                                                                                                    | efiner                                   | ~           |                                        |
|                                                                                                    | _                                                                                                    |                                          |             |                                        |
| General                                                                                                    | Output                                                                                                    |                                          |             |                                        |
| Setup<br>Mader and Blood                                                                                                    |                                                                                                    | lour: Composite                          | CMVK        | Toxt a Dark                            |
| Output                                                                                                    |                                                                                                    | jour. Composite                          | CPITK       |                                        |
| Graphics                                                                                                    | Trap                                                                                                    | ping:                                    |             | <u>×</u>                               |
| Colour Management                                                                                                    | _                                                                                                    | Elip: None                               |             | <ul> <li>Negative</li> </ul>           |
| Advanced                                                                                                    | Sgree                                                                                                    | ning: Default                            |             | <b>~</b> ]                             |
| Summary                                                                                                    | - Inks                                                                                                    |                                          |             |                                        |
|                                                                                                    | 🛞 Ini                                                                                                    | έ .                                      | Frequency   | Angle                                  |
|                                                                                                    |                                                                                                    | Process Cyan                             |             |                                        |
|                                                                                                    | 125 I                                                                                                    | Process Magenta                          |             |                                        |
|                                                                                                    | B =                                                                                                    | Process Yellow                           |             |                                        |
|                                                                                                    | <b>B =</b>                                                                                                    | Process Black                            |             |                                        |
|                                                                                                    |                                                                                                    | PANTONE 156 C                            |             |                                        |
|                                                                                                    |                                                                                                    | PANTONE Red 032                          | c           | ×                                      |
|                                                                                                    | Freque                                                                                                    | ency:                                    | bi 🗌 Simula | ate Overprint                          |
|                                                                                                    | 4                                                                                                    | nde:                                     | · Iok M     | anager                                 |
|                                                                                                    |                                                                                                    |                                          |             | anager                                 |
|                                                                                                    |                                                                                                    |                                          |             |                                        |
| lanager                                                                                                    |                                                                                                    |                                          | Save        | Cancel                                 |
| Ink Type                                                                                                    | Density Sequence                                                                                                    | ОК                                       | ⊐ ⊨         | 1                                      |
| Process Gyan Normal                                                                                                    | 0,51 1                                                                                                    | Cancel                                   |             |                                        |
| Process Yellow Normal                                                                                                    | 0,16 3                                                                                                    |                                          |             |                                        |
| Process Black Normal                                                                                                    | 1,7 4                                                                                                    |                                          |             |                                        |
| PANTONE 156 C Normal                                                                                                    | 0,2663 5                                                                                                    |                                          |             |                                        |
| PANTONE Red 032 C <pantone 156<="" th=""><th>; C&gt;</th><th><u>~</u></th><th></th><th></th></pantone>                                                                                                    | ; C>                                                                                                    | <u>~</u>                                 |             |                                        |
| INTONE Red 0                                                                                                    |                                                                                                    |                                          |             |                                        |
| Ivpe:                                                                                                    | ¥                                                                                                    |                                          |             |                                        |
| Neutral Density:                                                                                                    |                                                                                                    |                                          |             | • CKOH                                 |
| Trapping Seguence:                                                                                                    |                                                                                                    |                                          |             | ный                                    |
| Ink Alias: PANTONE 156 C                                                                                                    | ~                                                                                                    |                                          |             | IIDIII                                 |
|                                                                                                    |                                                                                                    |                                          |             |                                        |
|                                                                                                    |                                                                                                    |                                          |             | Шечн                                   |
| I Spots to Process 🔵                                                                                                    |                                                                                                    |                                          |             | шечн                                   |
| I Spots to Process 🔴                                                                                                    |                                                                                                    |                                          |             | ниже                                   |
| Il Spots to Process 🔴                                                                                                    |                                                                                                    |                                          |             | шечн<br>ниже<br>156 (                  |
| I Spats to Process 🔴                                                                                                    |                                                                                                    |                                          |             | шечн<br>ниже<br>156 (                  |
| I Spats to Process $igodot$                                                                                                    |                                                                                                    |                                          |             | шечн<br>ниже<br>156 (                  |
| I Spats to Process                                                                                                    |                                                                                                    |                                          |             | шечн<br>ниже<br>156 (                  |
| I Spats to Process<br>tt<br>Print Preget: [Cust                                                                                                    | tom]                                                                                                    |                                          |             | шечн<br>ниже<br>156 (<br><b>Н</b>      |
| I Spats to Process<br>t<br>Print Preget: [Cust<br>Printer: Post                                                                                                    | tom]<br>Script© File                                                                                                    |                                          | ×           | шечн<br>ниже<br>156 (                  |
| I Spots to Process   It  Print Preget: [Cust Printer: Post Printer: Post | tom]<br>Script® File                                                                                                    |                                          | ×<br>×      | шечн<br>ниже<br>156 (<br><b>Н</b><br>У |
| I Spots to Process<br>t<br>Print Preget: [Cust<br>Printer: Post<br>PPD: Prine                                                                                                    | tom]<br>Script® File<br>rgy Refiner                                                                                                    |                                          | v<br>v<br>v | шечн<br>ниже<br>156 (<br><b>Н</b><br>У |
| I Spots to Process   It  Print Preget: [Cust Printer: Post PD: Prine eneral Graph                                                                                                    | tom]<br>Script® File<br>rgy Refiner<br>ics                                                                                                    |                                          | v           | шечн<br>ниже<br>156 (<br><b>Н</b><br>У |
| I Spots to Process   It  Print Preget: [Cust Printer: Post: PPD: Prine eneral Graph stup                                                                                                    | tom]<br>Script® File<br>rgy Refiner<br>ics                                                                                                    |                                          | v<br>v<br>v | шечн<br>ниже<br>156 (                  |
| I Spots to Process   It  Print Preget: [Cust Printer: Post PD: Prine eneral stup aks and Bleed Image Image I | tom]<br>Script® File<br>rgy Refiner<br>ics<br>ages                                                                                                  |                                          |             | шечн<br>ниже<br>156 (                  |
| I Spots to Process   It  Print Preget: [Cust Printer: Post PD: Prine Interal Atsop Adds and Bleed Upput                                                                                                    | tom]<br>Script® File<br>rgy Refiner<br>ics<br>ages<br>Send Data: All                                                                                |                                          |             |                                        |
| Spots to Process                                                                                                    | tom]<br>Script® File<br>rgy Refiner<br>ics<br>ages<br>Sgnd Data: All                                                                                |                                          |             | шечн<br>ниже<br>156 С                  |
| Spots to Process                                                                                                    | tom]<br>Script® File<br>rgy Refiner<br>ics<br>ages<br>Sgind Data: All<br>its                                                                        |                                          |             | шечн<br>ниже<br>156 С                  |
| I Spots to Process                                                                                                    | tom]<br>Script® File<br>rgy Refiner<br>ics<br>ages<br>Sgnd Data: All<br>hts                                                                         | niste                                    |             | шечн<br>ниже<br>156 С                  |
| Spots to Process  Transference  Transference Transference Transference Transference Transference Transference Transference Transference Transference Transference Transfer | tom]<br>Script@ File<br>rgy Refiner<br>ics<br>ages<br>Sgnd Data: All<br>hts<br>Dgwnload: Com                                                        | plete                                    |             | шечн<br>ниже<br>156 С                  |
| I Spots to Process   It  Print Preget: [Cust Printer: Post: PPD: Prine eneral stup aids and Bleed urput raphics olour Management dvanced ammary                                                                                                    | tom]<br>Script® File<br>rgy Refiner<br>ics<br>ages<br>Send Data: All<br>ts<br>Dgwnload: Com                                                         | plete<br>wnload PPD Font                 | ×<br>×<br>× | шечн<br>ниже<br>156 С                  |
| I Spots to Process                                                                                                    | tom]<br>Script@ File<br>rgy Refiner<br>ics<br>ages<br>Send Data: All<br>nts<br>Dgwnload: Com                                                        | plete<br>wriload PPD Font                | ×<br>×<br>× | шечн<br>ниже<br>156 С                  |
| I Spots to Process                                                                                                    | tom]<br>Script@ File<br>rgy Refiner<br>ics<br>ages<br>Send Data: All<br>its<br>Dgwnload: Com<br>Do<br>DostSgript@: Leve                             | plete<br>wmload PPD Font<br>13 	⊻        | v<br>v<br>v | шечн<br>ниже<br>156 С                  |
| Spots to Process  t  Print Preget: [Cust Printer: Post Prine  aris and Bleed up afis and Bleed up for mmary  Prine Prine | tom]<br>Script@ File<br>rgy Refiner<br>ics<br>ages<br>Sgnd Data: All<br>nts<br>Dgwnload: Com<br>Do<br>ostSgript@: Leve<br>ata Format: Binar         | plete<br>wnload PPD Font<br>13 ¥         | v<br>v<br>v | шечн<br>ниже<br>156 (                  |
| Spots to Process  t  Print Preget: [Cust Printer: Post Print Print Printer: Post Printe stage and Bleed upput rephics stour Management for mmary Post Post Post Post Post Post Post Post                                                                                                    | tom]<br>Script© File<br>rgy Refiner<br>ics<br>ages<br>Send Data: All<br>nts<br>Download: Com<br>Do<br>ostSgript®: Leve<br>ata Eormat: Binar         | plete<br>wnload PPD Font<br>13 ♥<br>y ♥  |             |                                        |
| I Spots to Process  It  Print Preget: [Cust Print: Post: PPD: Prine eneral etup arks and Bleed utput raphics olvamced ammary  P                                                                                                    | tom]<br>Script® File<br>rgy Refiner<br>ics<br>ages<br>Sgnd Data: All<br>nts<br>Dgwnload: Com<br>Do<br>ostSgript®: Leve<br>ata Eormat: Binar         | plete<br>wnload PPD Font<br>1 3 ¥<br>y ¥ |             |                                        |
| I Spots to Process  It  Print Preget: [Cust Print Print Prost PPD: Prine eneral etup ads and Bleed utput craphics obur Management dvanced ummary  P                                                                                                    | tom]<br>Script® File<br>rgy Refiner<br>ics<br>ages<br>Send Data: All<br>bgwnload: Com<br>Dgwnload: Com<br>ostSgript@: Leve<br>ata Eormat: Binar     | plete<br>wnload PPD Font<br>{3 v         |             |                                        |
| I Spots to Process  It  Print Preget: [Cust Printer: Post PPD: Prine eneral etup ataks and Bleed utput raphics olour Management dvanced ummary  P  P  P  P  D  P  D  D  D  D  D  D  D                                                                                                    | tom]<br>Script® File<br>rgy Refiner<br>ics<br>ages<br>Sgnd Data: All<br>bgwnload: Com<br>© Do<br>ostSgript®: Leve<br>ata Eormat: Binar              | plete<br>wnload PPD Font<br>13 ¥         |             | шечн<br>ниже<br>156 С                  |
| I Spots to Process                                                                                                    | tom]<br>Script® File<br>rgy Refiner<br>ics<br>ages<br>Sgnd Data: All<br>nts<br>Dgwnload: Com<br>© Do<br>ostSgript®: Leve<br>ata Eormat: Binar       | plete<br>wnload PPD Font<br>13 ¥         |             |                                        |
| I Spots to Process  It  Print Preget: [Cust Brinter: PPD: Prine eneral etup larks and Bleed uppt anned uppt Im Post For Im Post Post Post Post Post Post Post Post                                                                                                    | tom]<br>Script® File<br>rgy Refiner<br>ics<br>ages<br>Sgnd Data: All<br>hts<br>Dgwnload: Com<br>© Do<br>ostSgript®: Leve<br>ata Eormat: Binar       | plete<br>wnload PPD Font<br>13 ¥         |             | шечн<br>ниже<br>156 С                  |
| Spots to Process                                                                                                    | tom]<br>Script@ File<br>rgy Refiner<br>ics<br>ages<br>Sgnd Data: All<br>hts<br>Dgwnload: Com<br>© Do<br>ostSgript@: Leve<br>ata Eormat: Binar       | plete<br>wnload PPD Font<br>{ 3<br>y     |             | шечн<br>ниже<br>156 С                  |
| I Spots to Process                                                                                                    | tom]<br>Script@ File<br>rgy Refiner<br>ics<br>ages<br>Send Data: All<br>nts<br>Dgwnload: Com<br>@ Do<br>Do<br>ostSgript@: Leve<br>ata Eormat: Binar | plete<br>wnload PPD Font<br>(3 ¥         |             |                                        |

Если в списке Inks (Краски) содержатся лишние плашечные цвета (Pantone), воспользуйтесь диалоговым окном Ink Manager (Управление Красками). Описание Ink Manager См. ниже.

Диалоговое окно Ink Manager (Управление красками) позволяет:

- переопределить основные параметры красок, влияющие на треппинг;
- сконвертировать плашечные цвета (Spot colours) в смесевые (Process Colours);
- сконвертировать отдельный плашечный цвет (Spot colours) в одну из сепараций СМҮК (например, PANTONE Black С в триадный Black);

сконвертировать отдельный плашечный цвет (Spot colours) в другой плашечный цвет (например, на рисунке ниже, PANTONE Red 032 С в PANTONE 156 С).

# На закладке Graphics (Графика) установить:

- в разделе Images (Изображения) в окне Send Data (Посылать данные) – All (Все);
- в разделе Fonts (Шрифты) в окне Download (Загружать) – Complete (Полностью);
- флажок Download PPD fonts (Загружать шрифты, указанные в PPD) – выключен;
- в окне PostScript Level 3;
- в окне Data Format (Формат данных) – Binary (Двоичный).

## На закладке Advanced (Для продвинутых) установить:

- в разделе ОРІ флажок ОРІ Ітаде Replacement (ОРІ подстановки изображений) – выключен;
- в разделе Trancparency Flatener (Растрирование прозрачностей) в окне Preset (Предустановки) — Hight Resolution (С высоким разрешением);
- флажок Ignore Spread Overrides (Игнорировать установки для отдельных разворотов) – включен.

Последняя закладка Summary (Краткий отчет) позволяет проверить установки, сделанные на предыдущих закладках.

### ВНИМАНИЕ!

После проверки правильности ввода параметров вывода на печать, натоятельно рекомендуем Вам сохранить введенные параметры в виде предустановки печати (Print Preset), нажав на кнопку Save Preset (Сохранить предустановки).

Опыт работы с Indesign показывает, что на все случаи жизни хватает 2-3 предустановок печати.

| Print             |                                     |
|-------------------|-------------------------------------|
|                   |                                     |
| Print Preget:     | [Custom]                            |
| Printer:          | PostScript@ File                    |
| PP <u>D</u> :     | Prinergy Refiner                    |
| General           | Advanced                            |
| Setup             |                                     |
| Marks and Bleed   | OPI                                 |
| Output            | OPI Image Replacement               |
| Graphics          |                                     |
| Colour Management | Omit For OPI: EPS PDF Bitmap Images |
| Advanced          |                                     |
| Summary           | Transparency Flattener              |
|                   | Preset: [High Resolution]           |
|                   | Ignore Spread Overrides             |
|                   |                                     |
| Р                 |                                     |
| Save Preset Se    | tup Save Cancel                     |

|                                                                                                    | Для того, что вывести PostScript<br>файл из Indesign, используя заранее<br>сохраненные Предустановки печати<br>(Print Preset) необходимо на заклад-<br>ке General (Основные):          |
|----------------------------------------------------------------------------------------------------|----------------------------------------------------------------------------------------------------|
| Print Print | <ul> <li>в списке Print Preset (Предустановки печати) выбрать подходящую предустановку;</li> <li>в разделе Pages (Страницы) ввести номера страниц для вывода.</li> <li>вСЕ!</li> </ul> |
|                                                                                                    |                                                                                                    |

Для полного визуального контроля файлов, передаваемых в типографию, Вы можете создать файлы в формате PDF путем дистилирования файлов PostScript в программе Adobe Distiller.

На нашем сайте (www.rmaster. ru) в разделе «Важно знать ⊳ Рекомендации ⊳ Загрузить» вы можете скачать файл настроек Adobe Distiller JobOptions, который необходимо скопировать в каталог: c:\Documents and Settings\All Users\Application Data\Adobe\Adobe PDF\Settings.

После дистиллирования файлов в формат PDF, Вы можете проверить созданные файлы в программе Adobe Acrobat, после чего передать их в типографию.

| Acrobat Distiller                                   |
|-----------------------------------------------------|
| File Settings Help                                  |
| _ Adobe PDE Settings                                |
| Default Settings                                    |
|                                                     |
| Compatibility: Acrobat 4.0 (PDF 1.3)                |
| Por all customers!<br>PDF/X-1a format for R-Master  |
|                                                     |
|                                                     |
| Progress Beadu                                      |
|                                                     |
|                                                     |
| Pause Cancel Job                                    |
| PDF File Size Time PS File Size 💽 Settings PDF Fold |
|                                                     |
|                                                     |
|                                                     |
|                                                     |
|                                                     |
| Acrohat Distiller 8.0                               |
| Started: 25 июня 2009 г. at 13:36:26                |
| Adobe PostScript software version: 3016.102         |
| CID support library initialization completed.       |
|                                                     |